## Restoring Chromebook to factory settings and auto enroll to AACPS

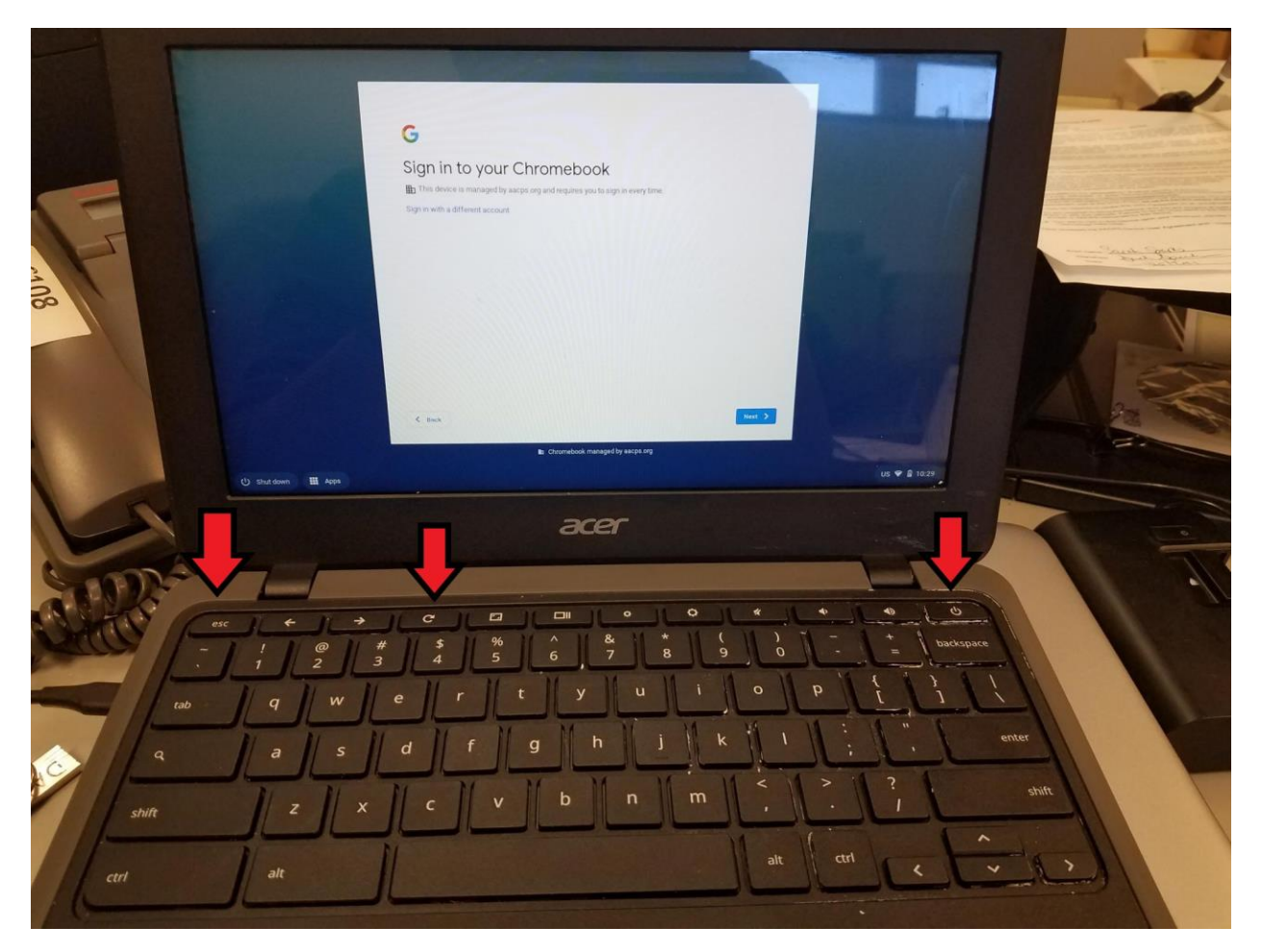

Step 1. Press/ Hold ESC + Refresh + Power button

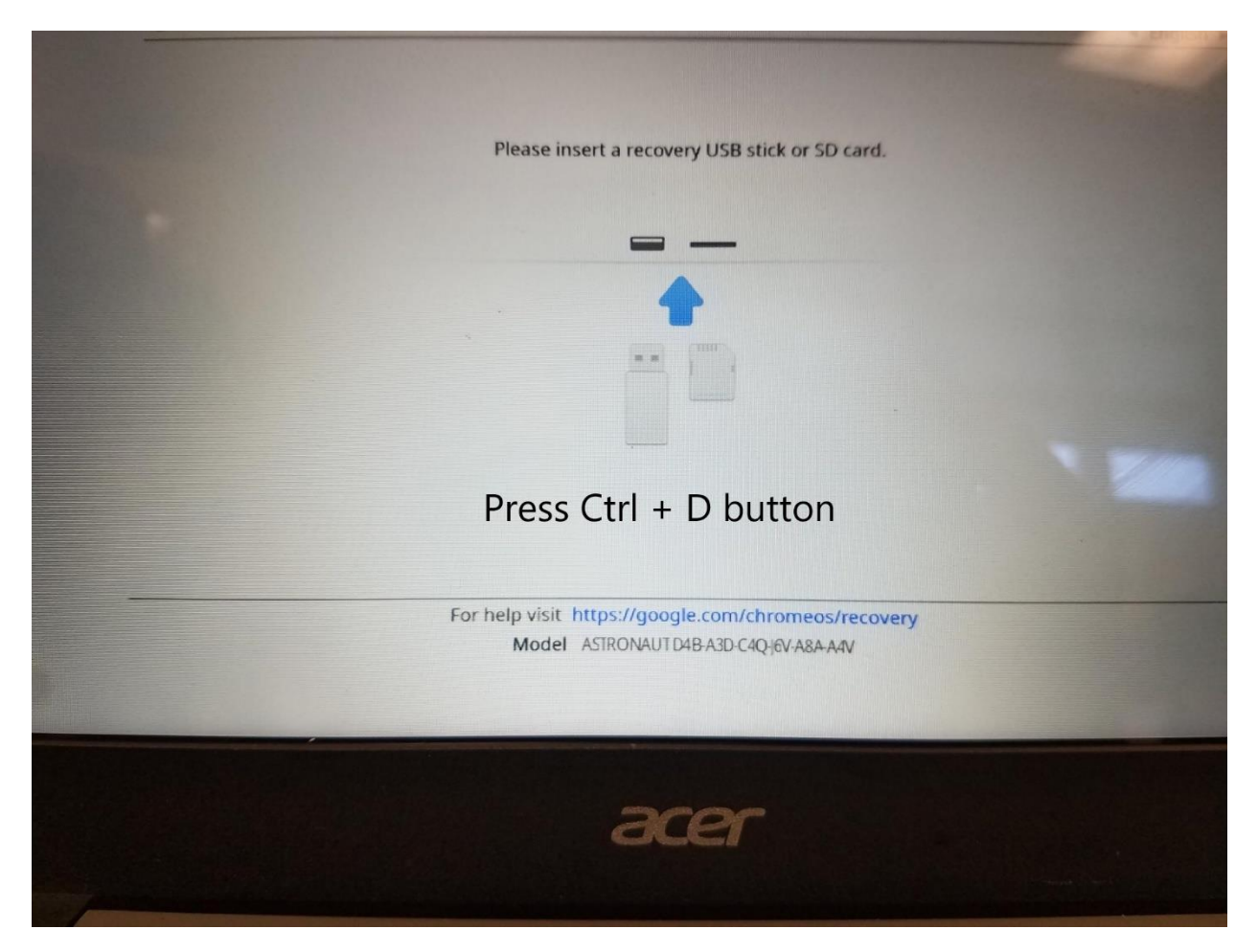

Step 2. Press Ctrl + D in this screen

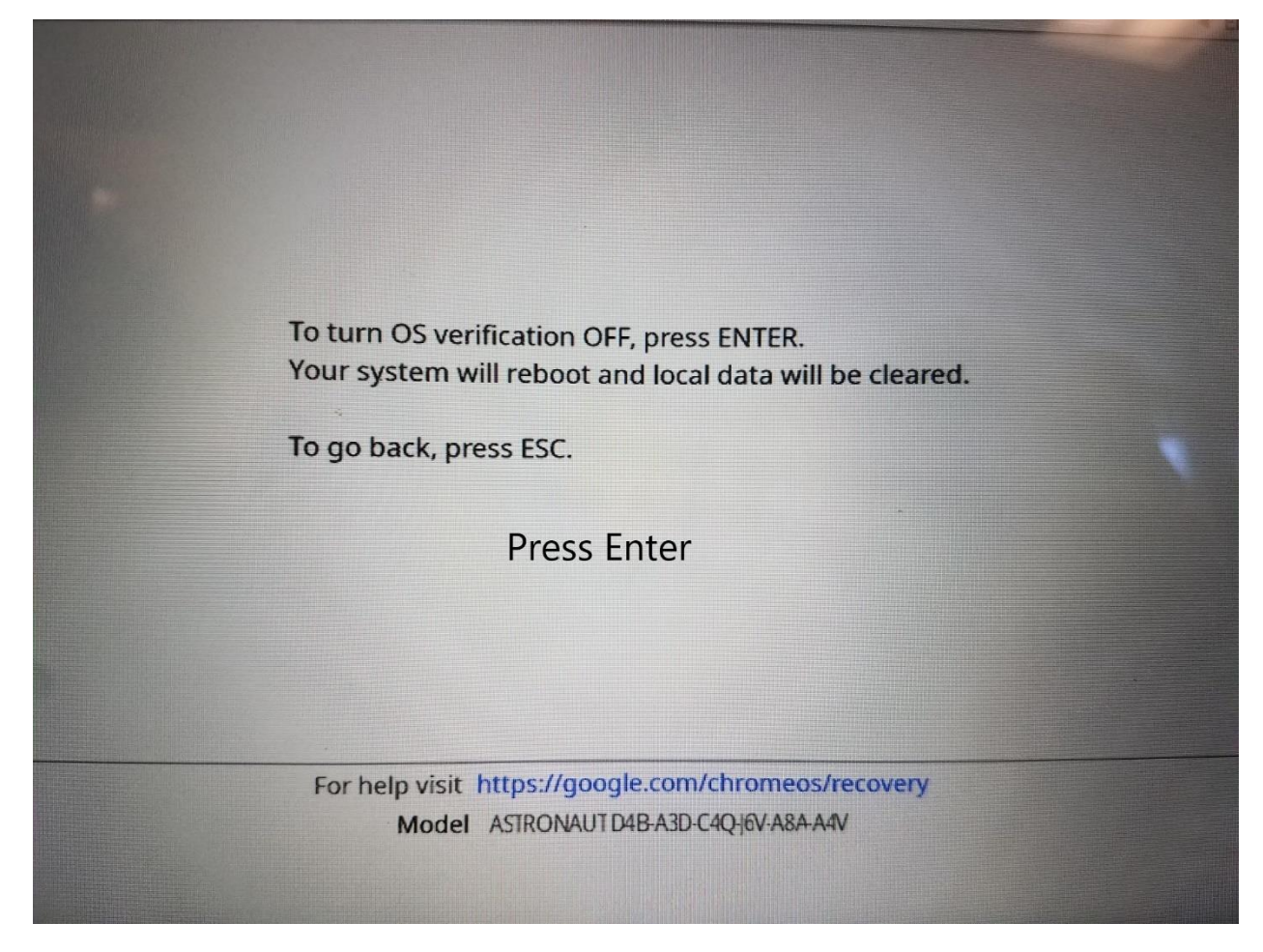

Step 3. Enter

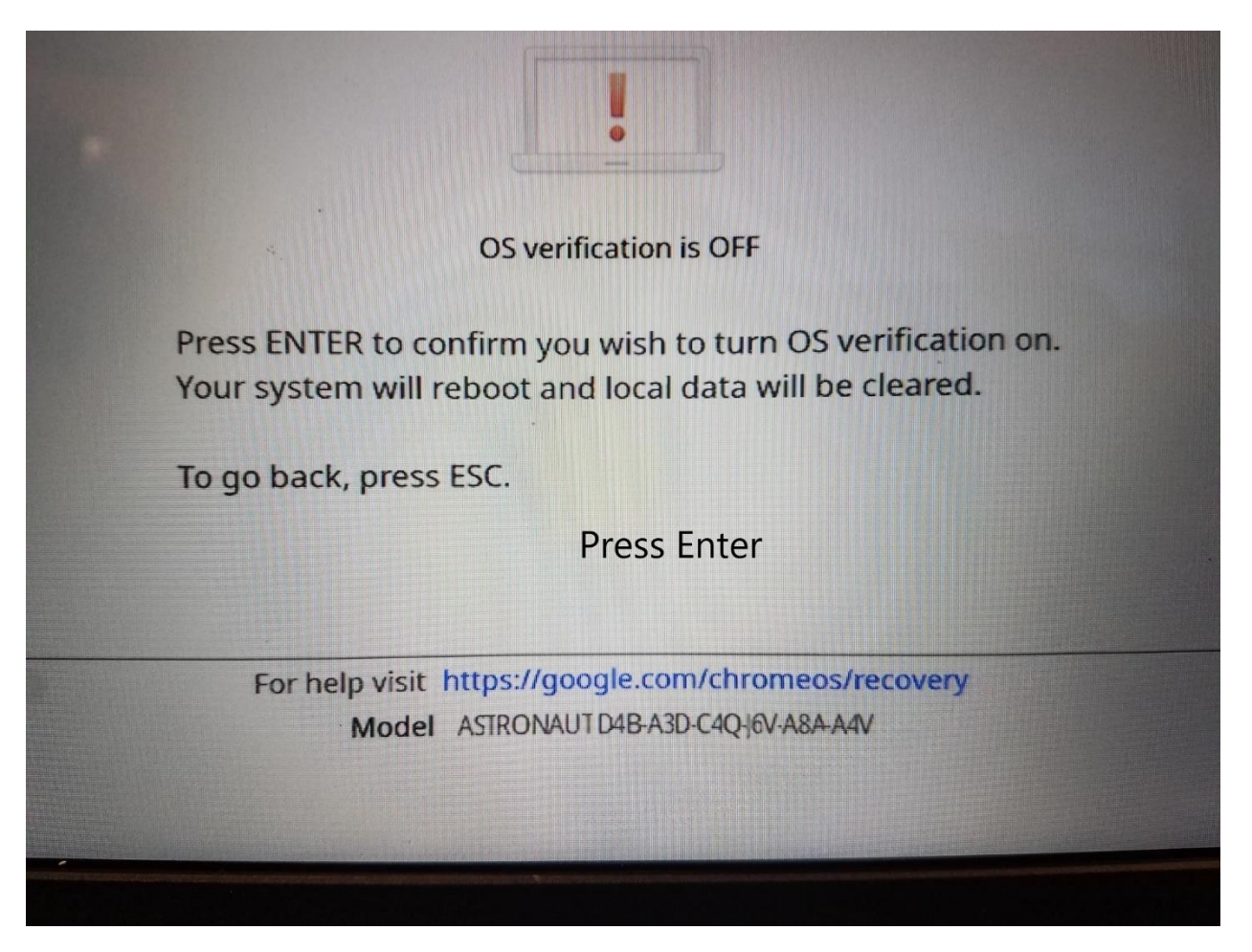

Step 4. Enter

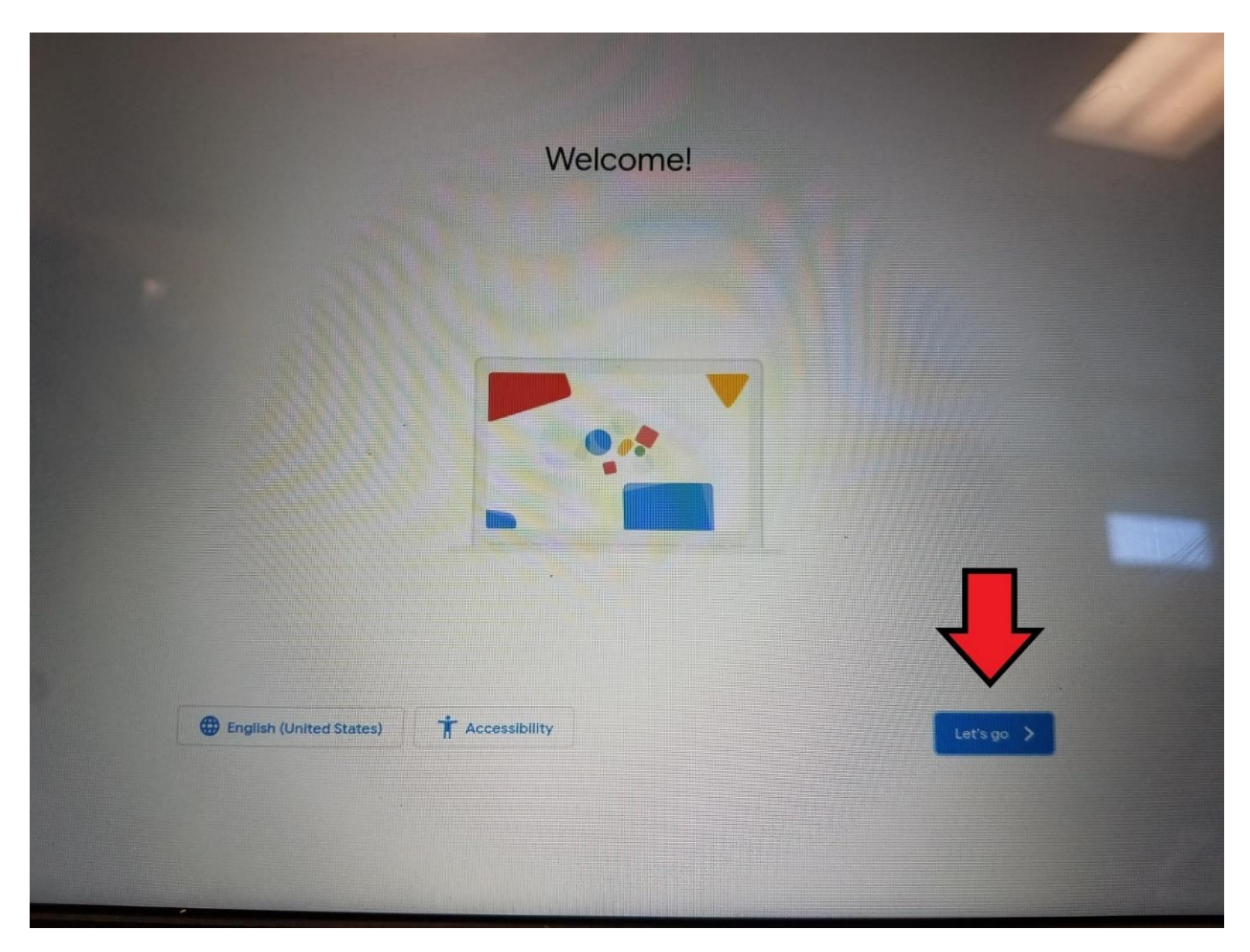

Step 5. Click Let's Go

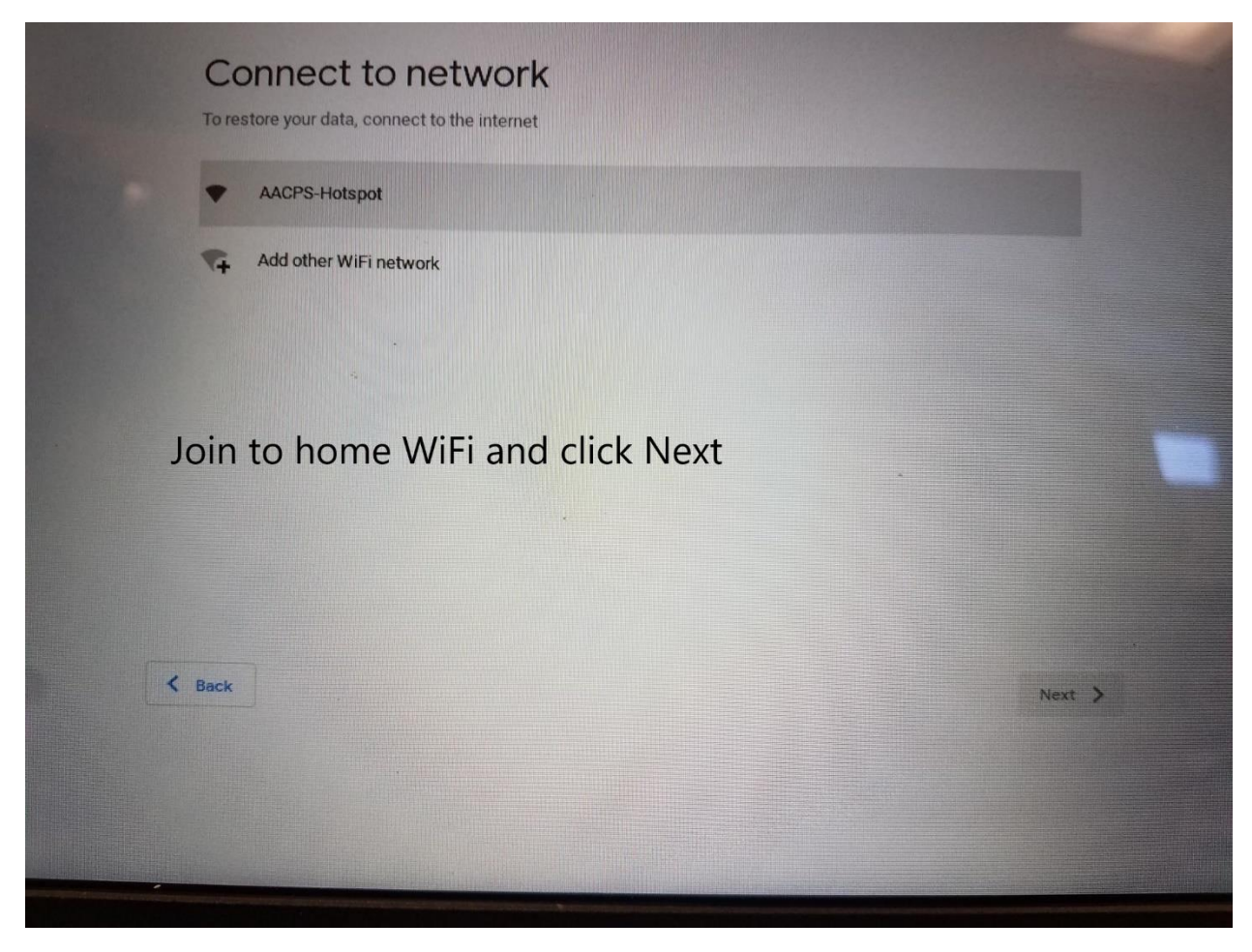

Step 6. Join to home WiFi and Click Next

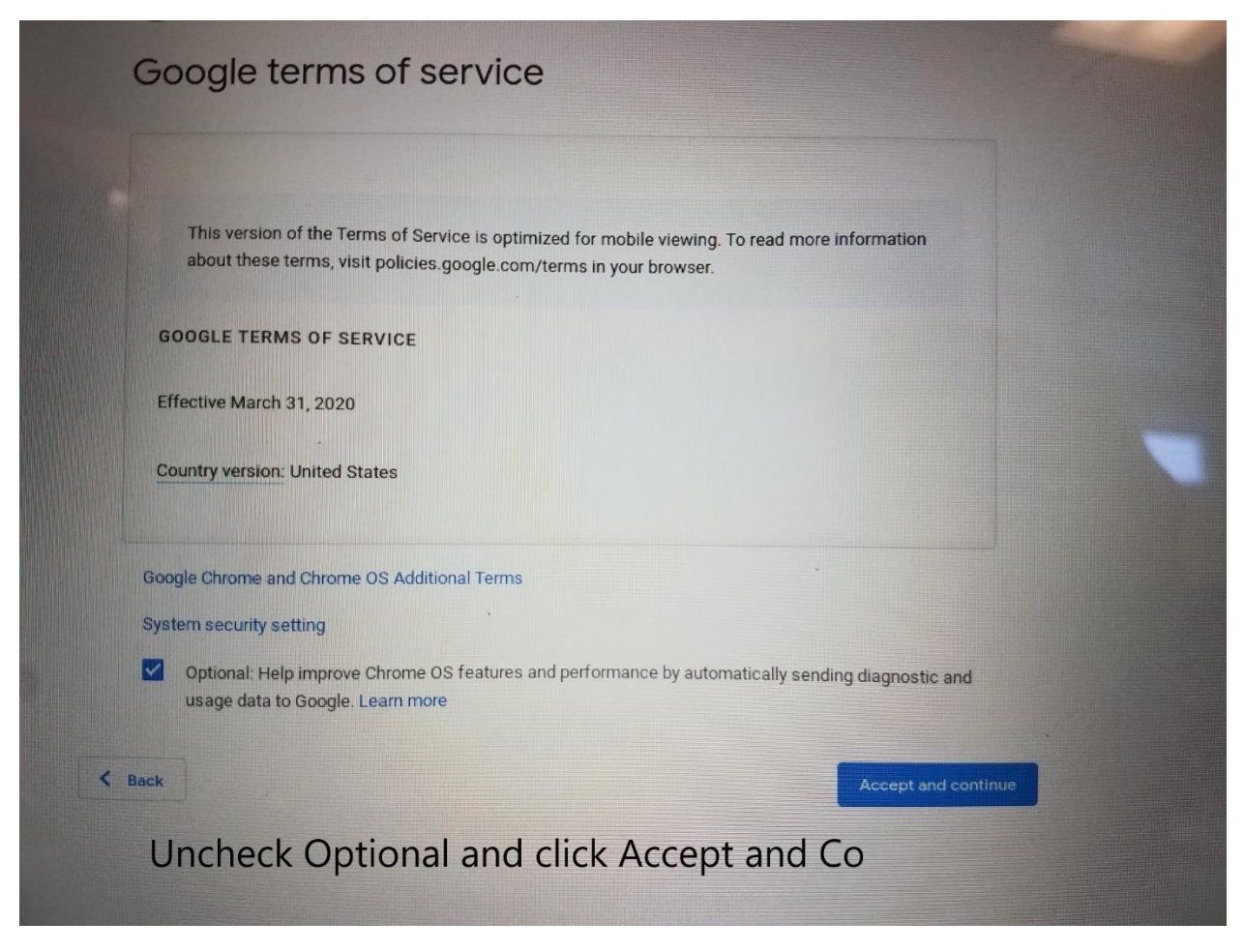

Step 7. Uncheck Optional Box and Click Accept and continue.

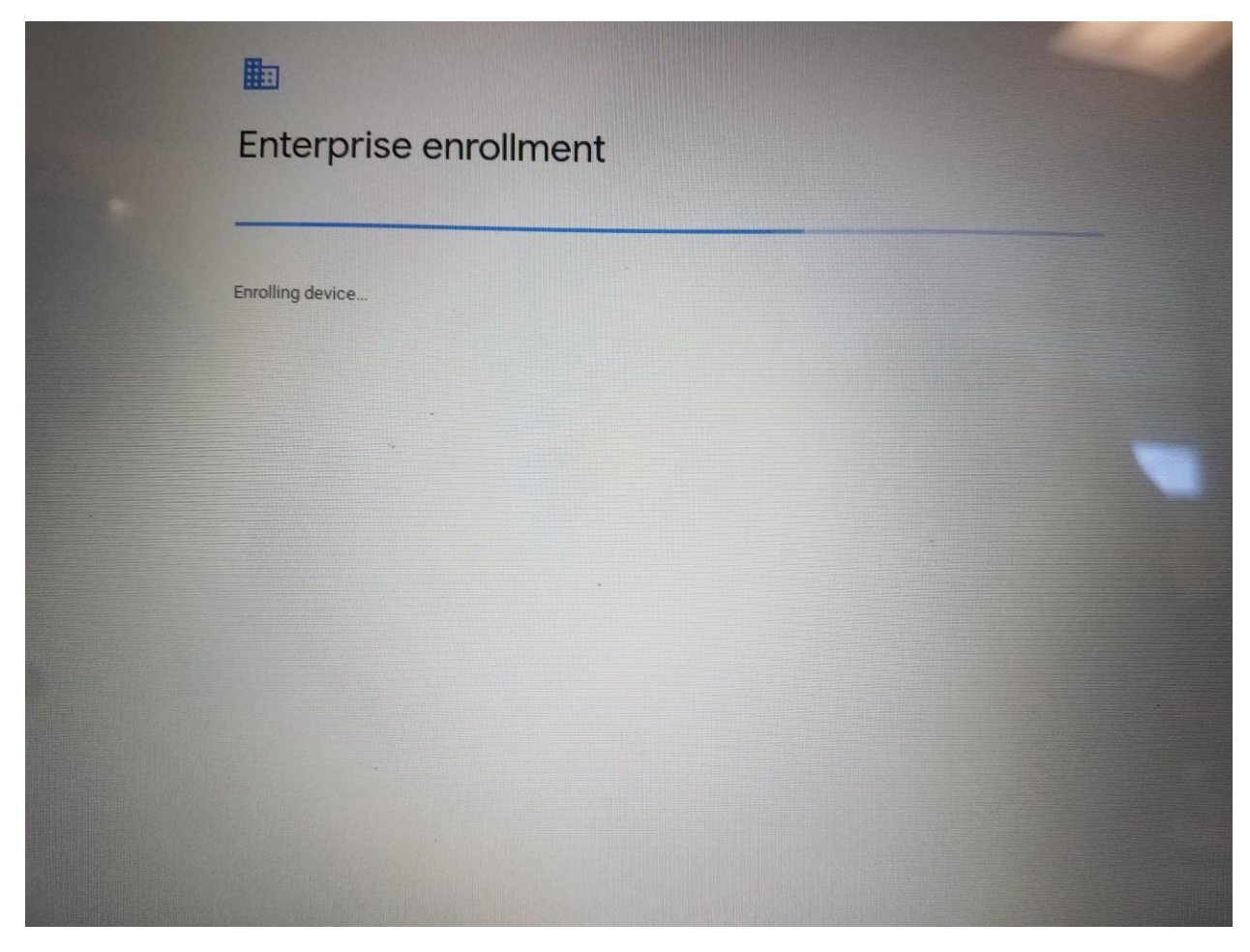

Step 8. Enterprise enrollment will automatically start. Login once the process is complete.